serpro.gov.br

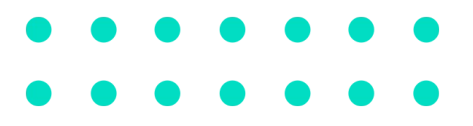

# SAR – MacOS

Serviço de Acesso Remoto

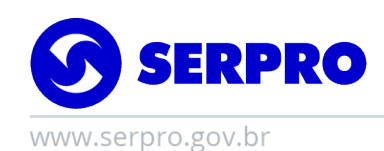

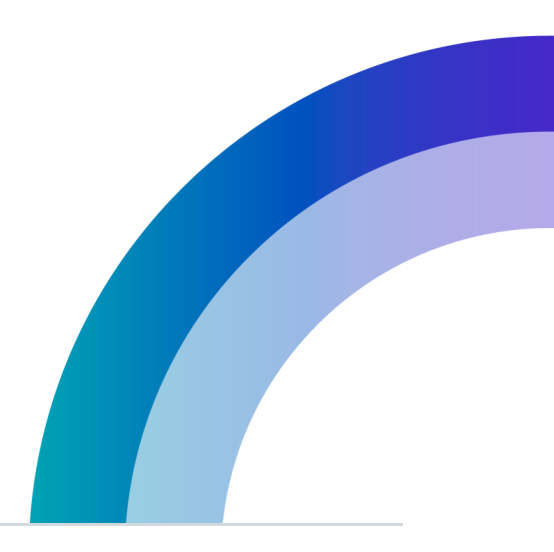

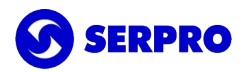

| 1.Introdução                                  | 2  |
|-----------------------------------------------|----|
| Seção I. Instalação do certificado digital A1 | 3  |
| Seção II. Download e instalação do OpenVPN    | 9  |
| Seção III. Configuração e autenticação na VPN | 14 |
| Seção IV. Suporte                             | 23 |

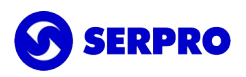

### 1.Introdução

Este manual foi concebido para orientar colaboradores a realizar o acesso remoto (fora do ambiente físico da Instituição). Apresenta, desde a configuração do certificado digital A1, passando pela instalação da aplicação até a integração de ambos para a correta utilização da VPN – Virtual Private Network na plataforma MacOS.

Está dividido em 3 seções e caso o usuário apresente dúvidas ou não consiga executar o passo-apasso, poderá entrar em contato com o suporte do SAR pelos canais disponíveis na seção Suporte.

Observação: Dependendo da versão ou idioma do sistema operacional, alguns textos podem sofrer alterações, mas o processo será o mesmo.

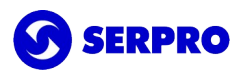

### Seção I. Instalação do certificado digital A1

#### Caso o certificado esteja instalado, siga para a seção II.

Para utilizar a VPN, o primeiro passo é realizar o procedimento de importação de seu certificado A1 no MacOS.

- Identificar o certificado digital para visualizar os arquivos de seu computador, acesse o *Finder* e pesquise por arquivos com extensão PFX ou P12;
- Quando encontrar o arquivo, clique duplo sobre o arquivo P12 ou PFX do certificado;
- Em seguida, será solicitada a **senha PIN** do certificado A1.

| Digite a<br>"13621 | senha de<br>8_FULANO_DA_SI | LVA.p12": |    |
|--------------------|----------------------------|-----------|----|
| Senha:             | •••••                      |           |    |
|                    | Mostrar senha              |           |    |
|                    |                            | Cancelar  | ок |

*Observação: Lembrando que esta senha foi criada durante o processo de download do certificado A1 no Instalador de Certificados SERPRO a qual tem 6 caracteres.* 

Uma vez informada a senha PIN correta, o certificado é importado para o gerenciador de certificados no MacOS, **Acesso às Chaves (***Keychain Access***)**. Automaticamente o certificado é salvo nas Chaves Padrão login.

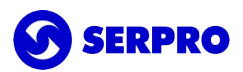

|                                                                                                    |                    |                                                                            | Acesso às Chaves                                 |                                               |        |
|----------------------------------------------------------------------------------------------------|--------------------|----------------------------------------------------------------------------|--------------------------------------------------|-----------------------------------------------|--------|
| Clique para bloque<br>Chaves<br>Chaves<br>Chaves<br>Clique<br>Chaves<br>Clique para bloque<br>Chaves<br>Clique para bloque<br>Chaves<br>Clique para bloque<br>Chaves<br>Chaves<br>Cha | ear as chaves "log | F<br>Emitido por:<br>Vence em: sábado, 21 de<br>© Este certificado foi ass | março de 2020 00:00:0<br>inado por uma autoridad | 0 Horário Padrão de Brasîl<br>le desconhecida | ia     |
|                                                                                                    | Nome               |                                                                            | ^ Tipo                                           | Expira                                        | Chaves |
|                                                                                                    |                    |                                                                            |                                                  |                                               |        |
|                                                                                                    |                    |                                                                            |                                                  |                                               |        |
| Categoria                                                                                                    |                    |                                                                            |                                                  |                                               |        |
| Categoria<br>A Todos os Itens<br>. Senhas<br>Notas Seguras                                                                                                    |                    |                                                                            |                                                  |                                               |        |

Além do certificado digital A1, serão importadas as cadeias relativas ao seu certificado.

Ao importar a cadeia da **Autoridade Certificadora Raiz Brasileira v5**, observe que há um alerta informando **"Este certificado de raiz não é confiável"**. Isto acontece porque o sistema MacOS não reconhece por padrão as cadeias brasileiras.

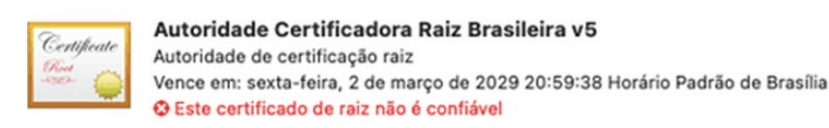

Para completar a configuração de seu certificado, será necessário confiar nesta cadeia.

Clique duplo sobre a Autoridade Certificadora Raiz Brasileira v5.

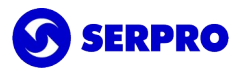

| ۸  | cesso às Chaves Arquiv | vo Editar Visualizar Janela Ajuda                                                 | 🧟 😒 🙆 🔒                         | □           | ९ 岩 🔕          | Sex. 22 de out | t. 11 |
|----|------------------------|-----------------------------------------------------------------------------------|---------------------------------|-------------|----------------|----------------|-------|
| (  | • • •                  | Acesso às Chaves                                                                  | C () Q Busca                    | r           |                |                |       |
| R  | vo Chaves Padrão       | Todos os Itens Senhas Notas Seguras Meus (                                        | Certificados Chaves Certifica   | ados        |                |                |       |
|    | 🖌 🗗 login              |                                                                                   |                                 |             |                |                |       |
|    | ltens Locais           | Centificade<br>Autoridade de certificação raiz                                    | Brasileira v5                   |             |                |                |       |
| -  | Chaves Personalized    | Vence em: sexta-feira, 2 de março de 3<br>© Este certificado de raiz não é confiá | 2029 20:59:38 Horário Padrão de | Brasília    |                |                |       |
|    |                        |                                                                                   |                                 |             |                |                |       |
|    | - openvpn              | Nome                                                                              | ~                               | Tipo        | Expira         | Chaves         |       |
|    | Chaves do Sistema      | Autoridade Certificadora do SERPRO Final v5                                       |                                 | certificado | 15 de fev. de  | login          |       |
|    | Sistema                | Autoridade Certificadora do SERPRO Final v5                                       | - Hom                           | certificado | 23 de abr. d   | login          |       |
|    | Dairos do Si           | Autoridade Certificadora do SERPRO SSLv1                                          |                                 | certificado | 1 de jul. de 2 | login          |       |
|    | Raizes do Si           | Autoridade Certificadora Raiz Brasileira v10                                      |                                 | certificado | 1 de jul. de 2 | login          |       |
| iC | lot                    | Autoridade Certificadora Raiz Brasileira v11                                      |                                 | certificado | 1 de jul. de 2 | login          |       |
|    | 3                      | Autoridade Certificadora Raiz Brasileira v2                                       |                                 | certificado | 21 de jun. de  | login          |       |
|    |                        | Autoridade Certificadora Raiz Brasileira v5                                       |                                 | certificado | 2 de mar. de   | login          |       |
| L  | ca                     | Autoridade Certificadora Raiz do Governo Fed                                      | eral do Brasil v1               | certificado | 10 de jun. de  | login          | est   |
|    | -                      | Autoridade Certificadora Raiz Hom do SERPRO                                       | 0                               | certificado | 25 de abr. d   | login          | 100   |
|    | -                      | Autoridade Certificadora Raiz Serpro                                              |                                 | certificado | 30 de dez. d   | login          | ani   |
|    | ini                    | Autoridade Certificadora SERPRO Intra SSL                                         |                                 | certificado | 30 de dez. d   | login          | egi   |
| -  |                        | Autoridade Certificadora SERPRO v4                                                |                                 | certificado | 2 de mar. de   | login          | :55   |
|    | 2                      | Autoridade Certificadora SERPRO v6 HOM                                            |                                 | certificado | 25 de abr. d   | login          | ess   |
|    | >                      | Autoridade Certificadora SERPRORFBv5                                              |                                 | certificado | 20 de fev. d   | login          | ess   |
|    |                        | certificados.serpro.gov.br                                                        |                                 | certificado | 2 de mai. de   | login          | ess   |
|    |                        | > 🕎 FULANO DA SILVA                                                               |                                 | certificado | 22 de out. d   | login          | ess   |
| -  |                        | IdenTrust Commercial Root CA 1                                                    |                                 | certificado | 16 de jan. de  | login          | grá   |
|    |                        |                                                                                   |                                 | certificado | 23 de jun. d   | login          |       |
|    |                        | SERPRO Signer                                                                     |                                 | certificado | 20 de set. d   | login          |       |

Será aberta a janela de detalhes do certificado da Autoridade Certificadora Raiz Brasileira v5.

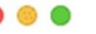

Autoridade Certificadora Raiz Br

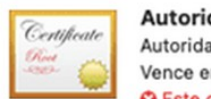

Autoridade Certificadora Raiz Brasilei Autoridade de certificação raiz

Vence em: sexta-feira, 2 de março de 2029 20 Sete certificado de raiz não é confiável

Confiança
 Detalhes

| Nome do Sujeito         |                          |
|-------------------------|--------------------------|
| País ou Região          | BR                       |
| Empresa                 | ICP-Brasil               |
| Unidade Empresarial     | Instituto Nacional de Te |
| Nome Comum              | Autoridade Certificado   |
| Nome do Emissor         |                          |
| País ou Região          | BR                       |
| Empresa                 | ICP-Brasil               |
| Unidade Empresarial     | Instituto Nacional de Te |
| Nome Comum              | Autoridade Certificado   |
| Número de Série         | 1                        |
| Versão                  | 3                        |
| Algoritmo de Assinatura | SHA-512 com Criptogr     |
| Parâmetros              | Nenhum                   |

Clique na seta (>) ao lado de Confiança (Trust).

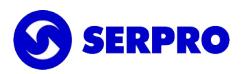

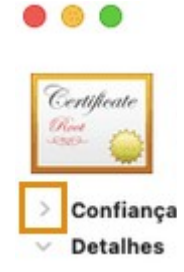

Clique na opção "Ao usar este certificado".

| •••         | Autoridade Certificadora Raiz Brasileira v5                                                                                                    |  |  |  |  |
|-------------|----------------------------------------------------------------------------------------------------|--|--|--|--|
| Certificate | Autoridade Certificadora Raiz Brasileira v5<br>Autoridade de certificação raiz<br>Vence em: sexta-feira, 2 de março de 2029 20:59:38 Horário Padrão de Brasília<br>Seste certificado de raiz não é confiável |  |  |  |  |
| Confiance   | ça                                                                                                    |  |  |  |  |
|             | Ao usar este certificado: Usar Padrões do Sistema 🛭 😨 ?                                                                                                    |  |  |  |  |

Selecione a opção Confiar Sempre (Always Trust).

| Ao usar este certificado | ✓ Usar Padrões do Sistema |
|--------------------------|---------------------------|
| e Soquetes Segura (SSL   | Confiar Sempre            |

Observe que todos os itens foram substituídos para o mesmo valor, "**Confiar Sempre** (*Always Trust*)".

#### SERPRO

| • • •                        | Autoridade Certi                                                                                                  | ficadora Raiz Brasi                                                    | leira v5               |                       |
|------------------------------|----------------------------------------------------------------------------------------------------|------------------------------------------------------------------------|------------------------|-----------------------|
| Certificate                  | Autoridade Certificado<br>Autoridade de certificação<br>Vence em: sexta-feira, 2 de<br>Este certificado de raiz n | ora Raiz Brasileira y<br>raiz<br>março de 2029 20:59<br>ão é confiável | <b>v5</b><br>:38 Horár | io Padrão de Brasília |
| <ul> <li>Confianç</li> </ul> | a                                                                                                    |                                                                        |                        |                       |
|                              | Ao usar este certificado:                                                                                         | Confiar Sempre                                                         | 0                      | ?                     |
| Camada                       | de Soquetes Segura (SSL)                                                                                          | Confiar Sempre                                                         | 0                      |                       |
|                              | Correio Seguro (S/MIME)                                                                                           | Confiar Sempre                                                         | 0                      |                       |
| Aute                         | enticação Extensível (EAP)                                                                                        | Confiar Sempre                                                         | 0                      |                       |
|                              | Segurança de IP (IPsec)                                                                                           | Confiar Sempre                                                         | 0                      |                       |
| Assinatura de Código         |                                                                                                    | Confiar Sempre                                                         | 0                      |                       |
|                              | Marcação Temporal                                                                                                 | Confiar Sempre                                                         | 0                      |                       |
|                              | Política Básica de X.509                                                                                          | Confiar Sempre                                                         | 0                      |                       |

Para confirmar a alteração, clique em Fechar.

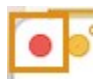

Para confirmar a alteração, informe a senha do seu usuário de login e clique em Atualizar Ajustes.

| Você está realizan<br>de Confiança do C<br>Digite seu PIN para pe | ido alterações<br>certificado.<br>ermitir isso. | em seus Ajustes   |
|-------------------------------------------------------------------|-------------------------------------------------|-------------------|
| <br>Nome de Usuário:                                              |                                                 | 0                 |
| PIN:                                                              | •••••                                           | •                 |
|                                                                   | Cancelar                                        | Atualizar Ajustes |

Observe que o certificado da **Autoridade Certificadora Raiz Brasileira v5** não possui mais o **X** em vermelho.

🙀 Autoridade Certificadora Raiz Brasileira v5

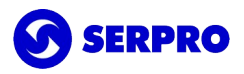

Observe a informação que "Este certificado está marcado como confiável para esta conta".

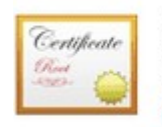

Autoridade Certificadora Raiz Brasileira v5 Autoridade de certificação raiz Vence em: sexta-feira, 2 de março de 2029 20:59:38 Horário Padrão de Brasília O Este certificado está marcado como confiável para esta conta

Ao selecionar o seu certificado digital A1, verá que "Este certificado é válido".

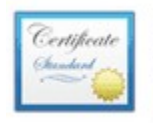

#### FULANO DA SILVA Emitido por: Autoridade Certificadora do SERPRO Final v5 - Hom Vence em: sábado, 22 de outubro de 2022 11:15:03 Horário Padrão de Brasília Seste certificado é válido

Agora poderá utilizar o seu certificado A1 em seu Mac!

### Seção II. Download e instalação do OpenVPN

Caso a aplicação Open VPN já esteja instalada, siga para a seção I ou III.

Faça o download do OpenVPN Connect em https://openvpn.net/client-connect-vpn-for-mac-os/.

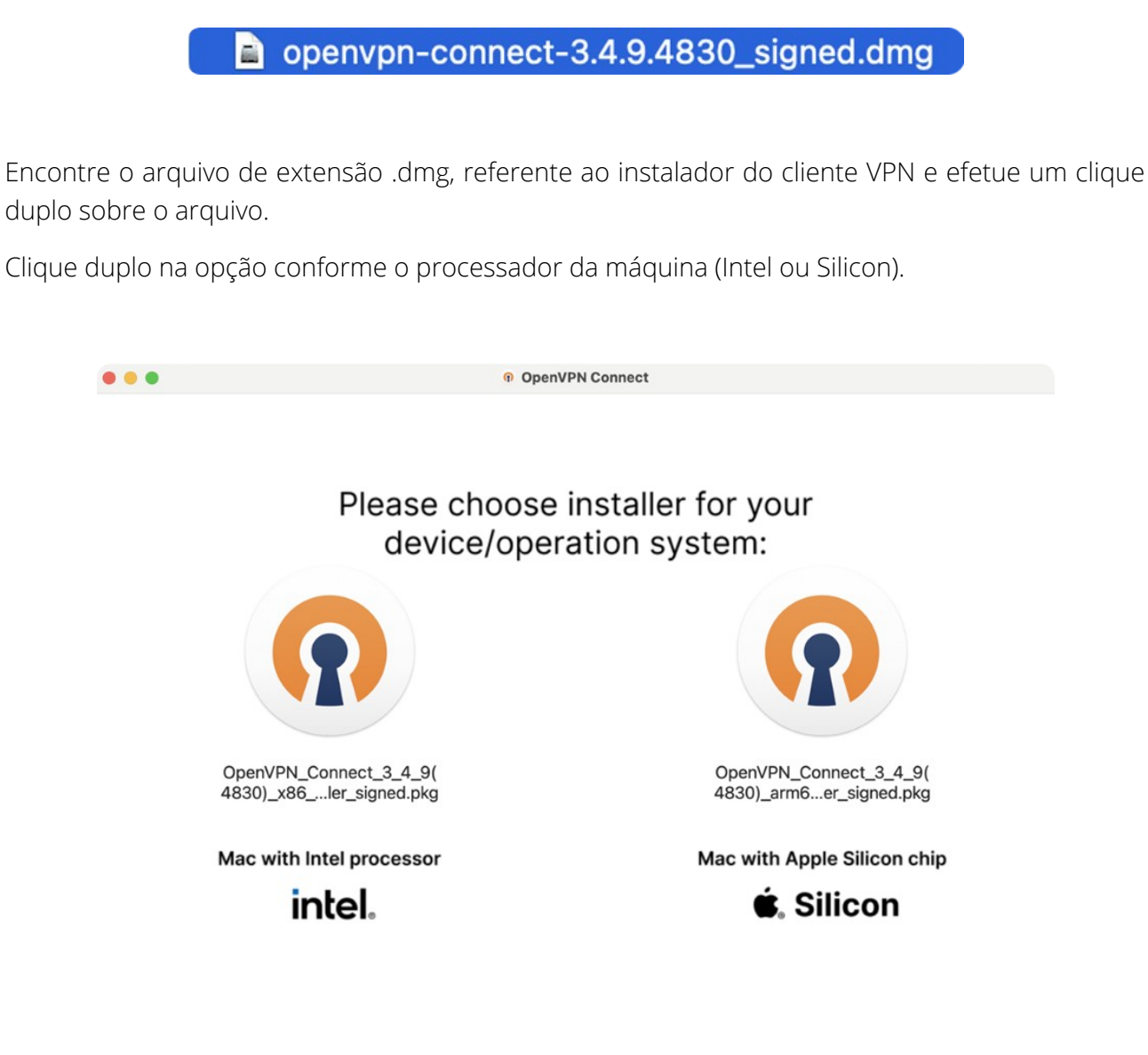

Na próxima tela, clique em **Continuar**.

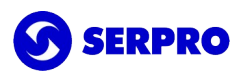

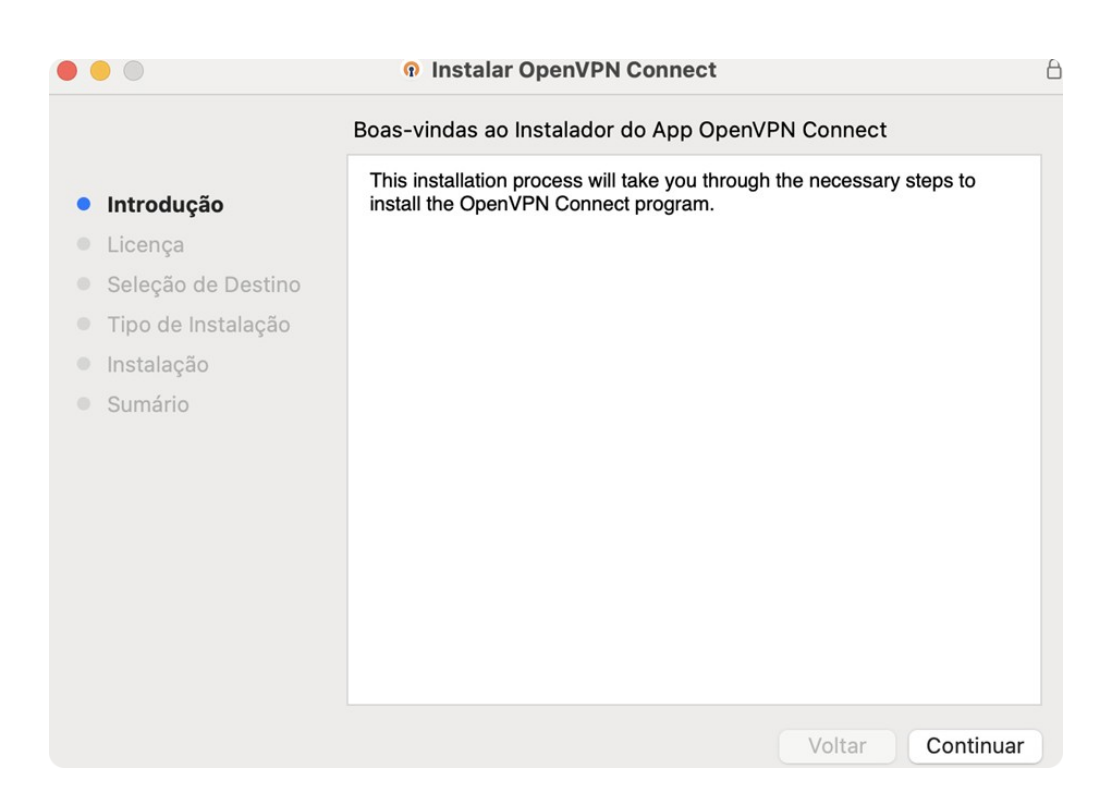

Na próxima tela leia os termos de uso e depois clique em Continuar.

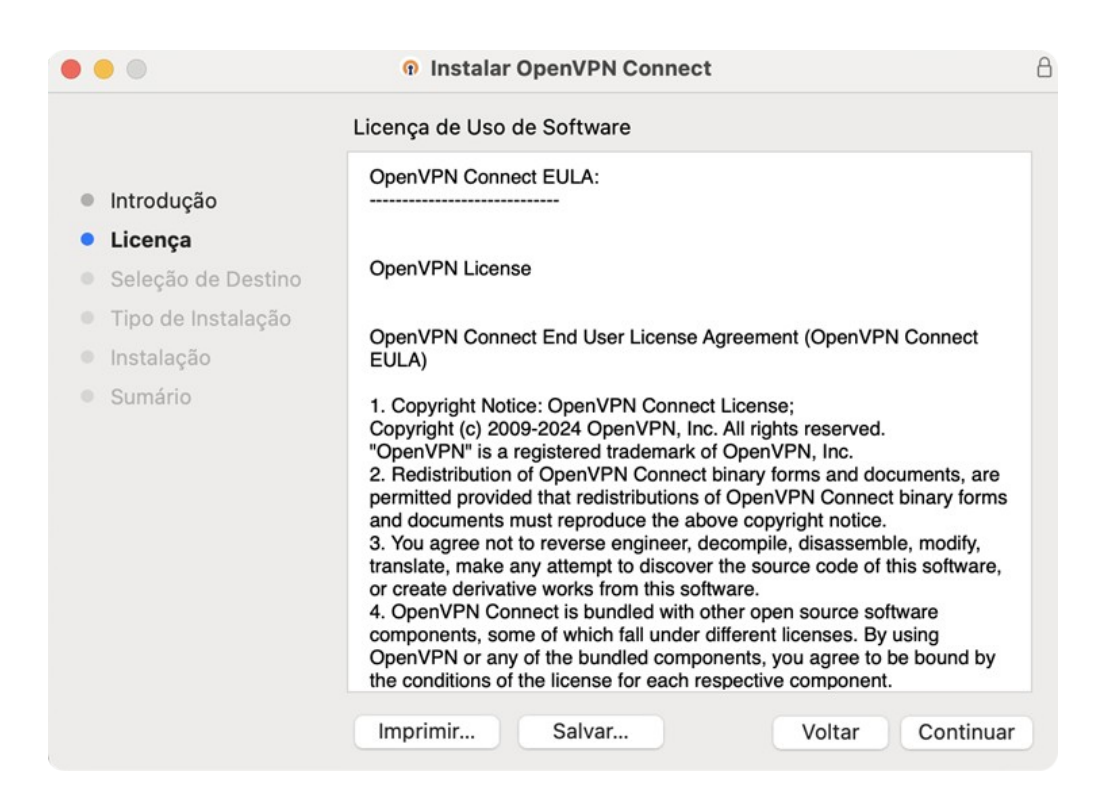

#### Agora clique em **Concordar**.

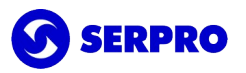

| • • •                                                          |                                                                             | Instalar Ope                                                                                       | enVPN Conne                                          | ct                              |                                    | 8          |
|----------------------------------------------------------------|-----------------------------------------------------------------------------|----------------------------------------------------------------------------------------------------|------------------------------------------------------|---------------------------------|------------------------------------|------------|
|                                                                |                                                                             | Licença de Uso de S                                                                                | oftware                                              |                                 |                                    |            |
| Intro                                                          | dução                                                                       | OpenVPN Connect E                                                                                  | ULA:<br>-                                            |                                 |                                    |            |
| Licer                                                          | nça                                                                         |                                                                                                    |                                                      |                                 |                                    |            |
| <ul> <li>Sel</li> <li>Tip</li> <li>Ins</li> <li>Sur</li> </ul> | Para continuar o<br>os termos do co<br>Clique em Conco<br>instalação e enco | com a instalação do s<br>ontrato de licença de s<br>ordar para continuar ou<br>errar o Instalador. | <b>software vocé<br/>software.</b><br>u clique em Di | <b>è deve con</b><br>scordar pa | <b>cordar com</b><br>ra cancelar a |            |
|                                                                | Ler Licença                                                                 |                                                                                                    | Di                                                   | scordar                         | Concordar                          | are<br>rms |

Na próxima tela clique em Continuar.

| •••                | Instalar OpenVPN Connect                                     | ۵ |
|--------------------|--------------------------------------------------------------|---|
|                    | Seleção de um Destino                                        |   |
| Introdução         | Como você deseja instalar este software?                     |   |
| Licença            |                                                              |   |
| Seleção de Destino |                                                              |   |
| Tipo de Instalação |                                                              |   |
| Instalação         |                                                              |   |
| Sumário            |                                                              |   |
|                    |                                                              |   |
|                    |                                                              |   |
|                    | A instalação deste software requer 259 MB de espaço          |   |
|                    | Naçã enteu per insteler este software nere todos es unuérios |   |
|                    | deste computador.                                            |   |
|                    |                                                              |   |
|                    |                                                              |   |
|                    | Voltar Continuar                                             |   |
|                    |                                                              | _ |

Na próxima tela clique em Instalar.

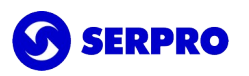

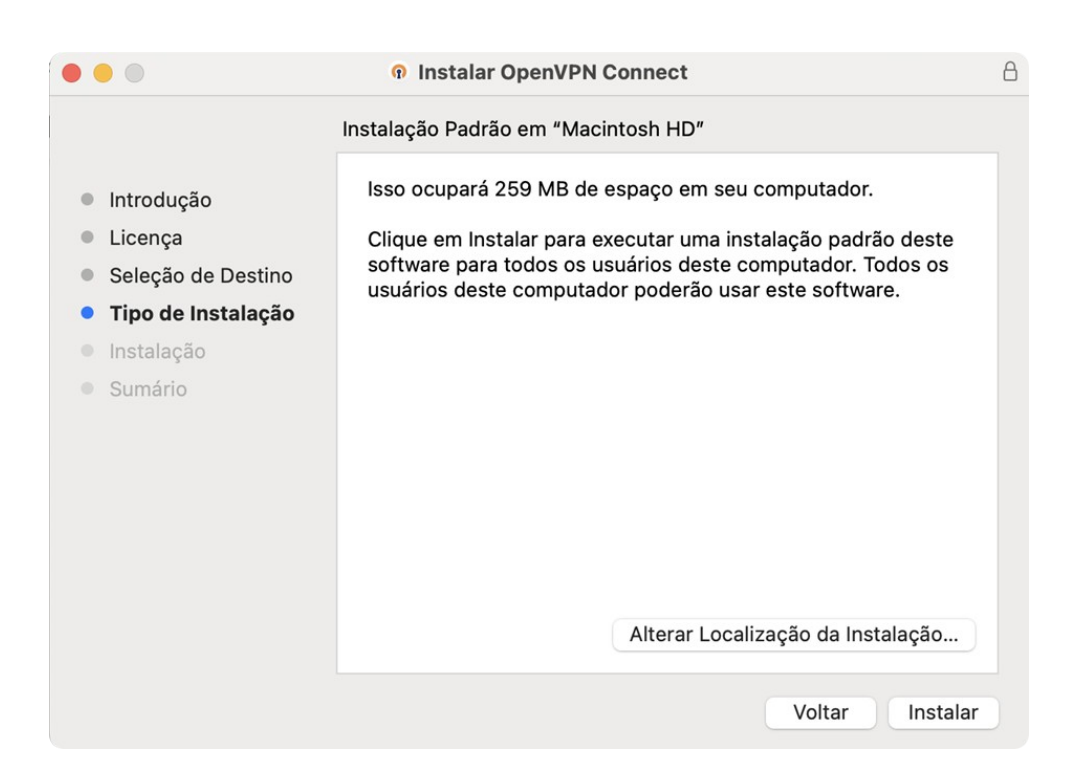

Para confirmar a instalação, informe a senha do seu usuário de login.

| •••                                                                                                    |                                                                                                    | â              |
|----------------------------------------------------------------------------------------------------|----------------------------------------------------------------------------------------------------|----------------|
| <ul> <li>Introdução</li> <li>Licença</li> <li>Seleção de Destino</li> <li>Tipo de Instalação</li> <li>Instalação</li> <li>Sumário</li> </ul> | Instalador está tentando instalar software novo.<br>Digite a sua senha para permitir isso.<br>serpro<br>Cancelar Instalar Software |                |
|                                                                                                    | Vo                                                                                                    | ltar Continuar |

Se tudo ocorrer conforme esperado deve receber a mensagem de instalação bem-sucedida. Clique em **Fechar**.

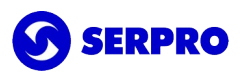

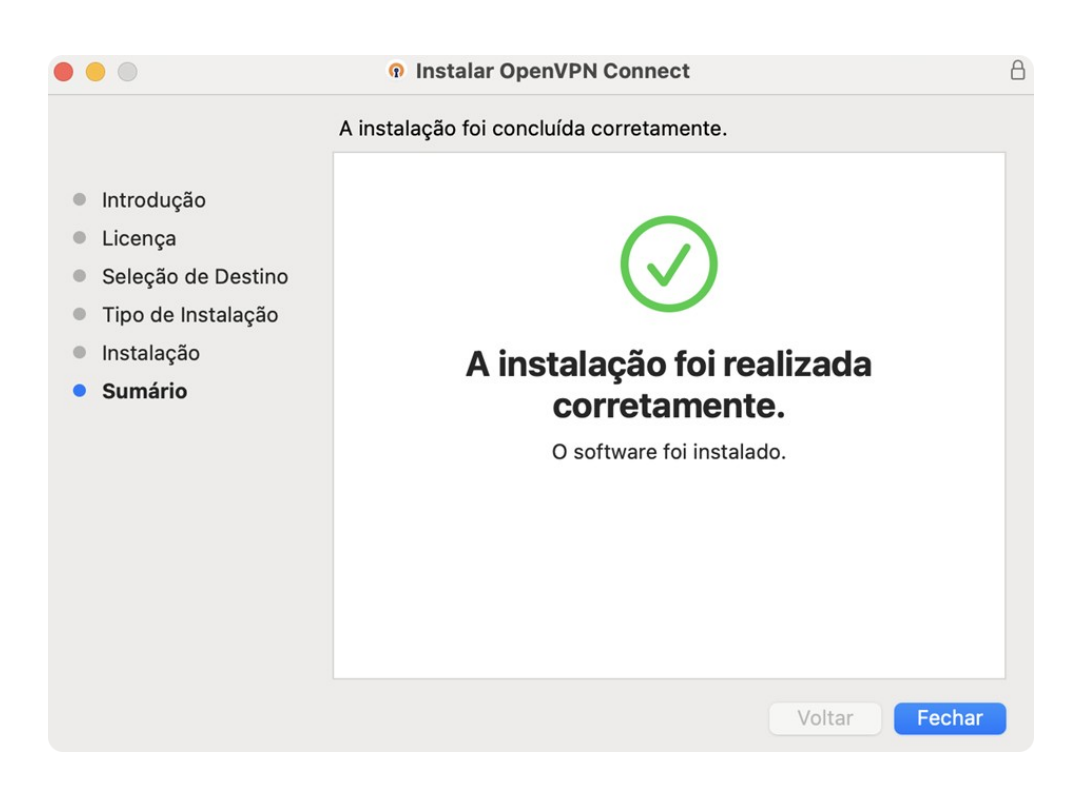

Pode remover, se quiser, o instalador do OpenVPN enviando-o para lixeira:

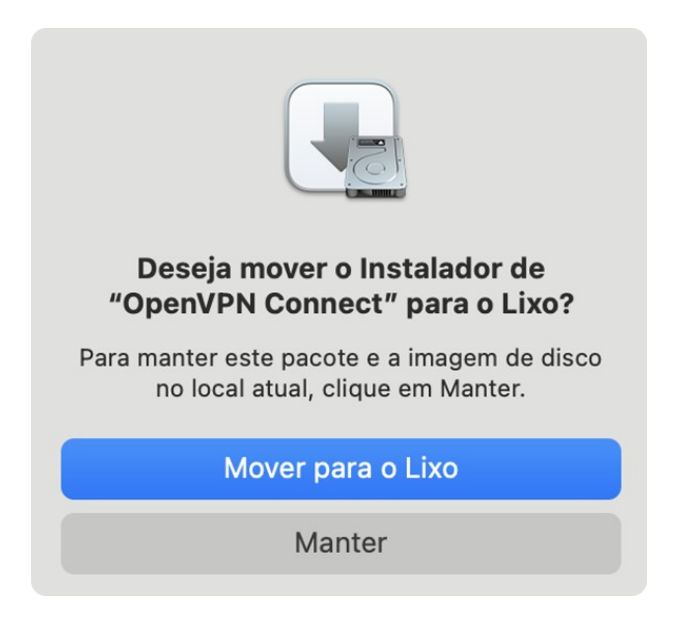

Agora poderá utilizar o OpenVPN Connect em seu Mac!

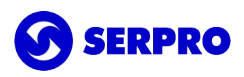

## Seção III. Configuração e autenticação na VPN

Caso o certificado não esteja instalado, volte para a seção I antes de prosseguir.

Faço o download do arquivo de configuração da conexão do OpenVPN.

Para perfil Serpro: https://serprodrive.serpro.gov.br/s/Q94PZAnTtNpDJAD

Para perfil Clientes: <u>https://serprodrive.serpro.gov.br/s/qac6BdSGt4zXtS6</u>

| SEEPEN COM    | y ovpn_mac.ovpn                         |                             |
|---------------|-----------------------------------------|-----------------------------|
|               |                                         |                             |
|               |                                         | Baixar ovpn_mac.ovpn (3 KB) |
|               |                                         |                             |
|               |                                         |                             |
|               | •••                                     |                             |
| No launch pad | , procure por OpenVPN Connect OpenVPN C | onnect                      |

Quando o aplicativo abrir, clique na aba UPLOAD FILE.

Na tela seguinte, clique em *BROWSE* e procure pelo arquivo de configuração de extensão ".ovpn" ou arreste-o (*drag and drop*) no local indicado para importá-lo.

Clique em Abrir.

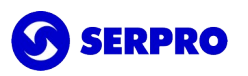

| Favoritos                   | <>            | 🖻 Downloads 💽       | Q Buscar       |
|-----------------------------|---------------|---------------------|----------------|
| 🙏 Aplicativos               | FULANO.p12    |                     |                |
| 🚍 Mesa                      | ovpn_mac.ovpn |                     |                |
| Documentos                  |               |                     |                |
| Ownloads                    |               |                     |                |
| iCloud                      |               |                     |                |
| iCloud Drive                |               |                     |                |
| 📑 Compartilhado             |               |                     |                |
| Localizações                |               |                     |                |
| ⊖ OpenVPN C ≜               |               | ovpn_mac.ovpn       |                |
| Etiquetas                   |               | OVPN Profile - 3 KB |                |
| Vermelho                    |               | Informações         | Mostrar Mais   |
| Larania                     |               | Criado              | Hoje, 16:10    |
| <ul> <li>Amarelo</li> </ul> |               |                     | Cancelar Abrir |

Uma vez que o arquivo foi importado com sucesso, a tela mudará. Clique em Assign.

| 😑 🔵 🔹 OpenVPN (                                | Connect |
|------------------------------------------------|---------|
| < Imported                                     | Profile |
| Profile Name<br>ovpn.serpro.gov.br [ovpn       | _mac]   |
| Server Hostname (locked)<br>ovpn.serpro.gov.br |         |
| Certificate and Key                            |         |
| None                                           | Assign  |
|                                                |         |
|                                                |         |
|                                                |         |
| PROFILES                                       | CONNECT |

Existe a possibilidade do certificado digital A1 não ser encontrado.

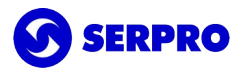

|        | OpenVPN Connect                   |   |
|--------|-----------------------------------|---|
|        | Certificates & Tokens             |   |
|        | PKCS #12 HARDWARE TOKEN           | S |
|        | No external certificates imported |   |
| r<br>: |                                   |   |
|        | CONFIRM                           |   |
|        |                                   |   |

Nesse caso é necessário voltar no Acesso às Chaves (Keychain Access) e selecionar openvpn.

| 🔹 Acesso às Cha     | aves Arquivo   | Editar | Visualizar    | Janela   | Ajuda     |        |              |
|---------------------|----------------|--------|---------------|----------|-----------|--------|--------------|
|                     | Acesso às C    | haves  |               |          |           |        |              |
| Chaves Padrão       | Todos os Itens | Senhas | Notas Seguras | Meus Cer | tificados | Chaves | Certificados |
| 🗗 login             |                |        |               |          |           |        |              |
| iCloud              |                |        |               |          |           |        |              |
| Chaves Personalizad |                |        |               |          |           |        |              |
| Chaves do Sistema   | Nome           |        |               |          |           |        |              |
| 🔒 Sistema           |                |        |               |          |           |        |              |
| 💼 Raízes do Si      |                |        |               |          |           |        |              |

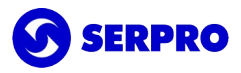

No menu escolha a opção "Arquivo" depois "Importar Itens...".

| 🔹 Acesso às Ch             | aves | Arquivo                   | Editar               | Visualizar     | Janela       | Aju    |
|----------------------------|------|---------------------------|----------------------|----------------|--------------|--------|
| •••                        | Ace  | Novo Item<br>Novo Item    | de Senh<br>de Nota   | a<br>Segura    | ዝ<br>ት ተ     | N<br>N |
| Chaves Padrão              | Tod  | Novas Cha<br>Nova Pref    | aves<br>erência c    | la Identidade. | ₩ 7<br>      | Ν      |
| iCloud Chaves Personalizad |      | Importar I<br>Exportar I  | tens<br>tens         |                | <del>ሪ</del> | E      |
|                            | N    | Adicionar<br>Apagar Ch    | Chaves<br>naves "op  | penvpn"        | ま 心<br>第 ブ   | A<br>× |
| Chaves do Sistema          |      | Fechar                    |                      |                | X            | W      |
| Raízes do Si               |      | lr Para a L<br>Obter Info | ocalizaçã<br>rmações | ăO             | H            | 1      |
|                            |      | Bloquear                  | Chaves "             | openvpn"       | Ħ            | L      |

Você deve encontrar o certificado digital. Para visualizar os arquivos de seu computador, acesse o *Finder* e pesquise por arquivos com extensão PFX ou P12.

Quando encontrar o arquivo clique duplo sobre o arquivo P12 ou PFX do certificado.

Em seguida, será solicitada a **senha PIN** do certificado A1.

| Digite a<br>"13621 | i senha de<br>8_FULANO_DA_SIL | .VA.p12": |    |
|--------------------|-------------------------------|-----------|----|
| Senha:             | •••••                         |           |    |
|                    | Mostrar senha                 |           |    |
|                    |                               | Cancelar  | ОК |

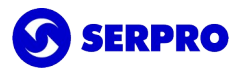

Lembrando que esta senha foi criada durante a baixa do certificado A1 no **Instalador de Certificados SERPRO** e tem <u>6 caracteres</u>.

Se a senha PIN estiver correto, automaticamente o certificado é salvo em openvpn e agora poderá ser usado no cliente VPN.

Volte ao OpenVPN Connect e salve a configuração importada e vá até a tela inicial ou refaça o procedimento do começo.

Clique em *Assign*. Na aba PKCS#12 seu certificado será exibido. Selecione-o e clique em **CONFIRM**.

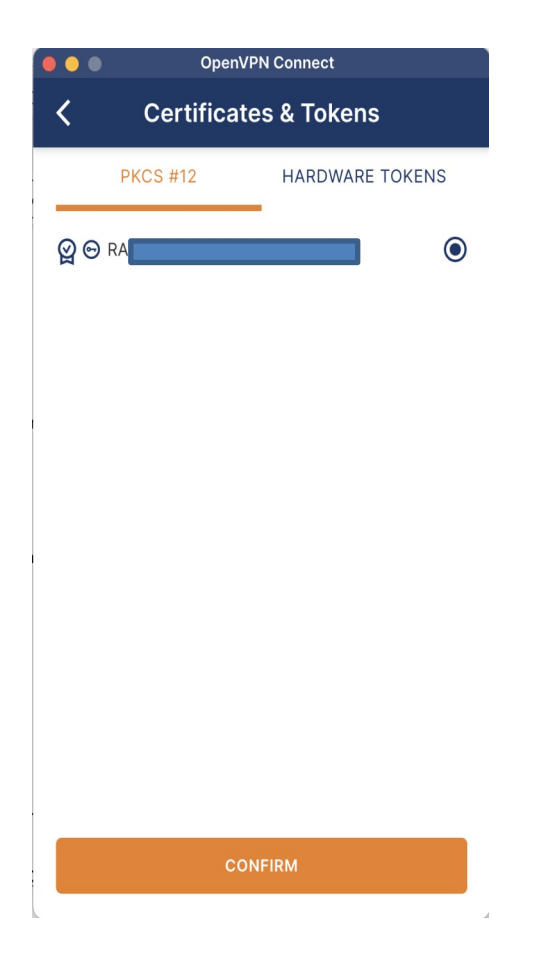

Uma vez que o certificado digital for exibido clique em *Save*, no canto superior direito.

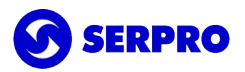

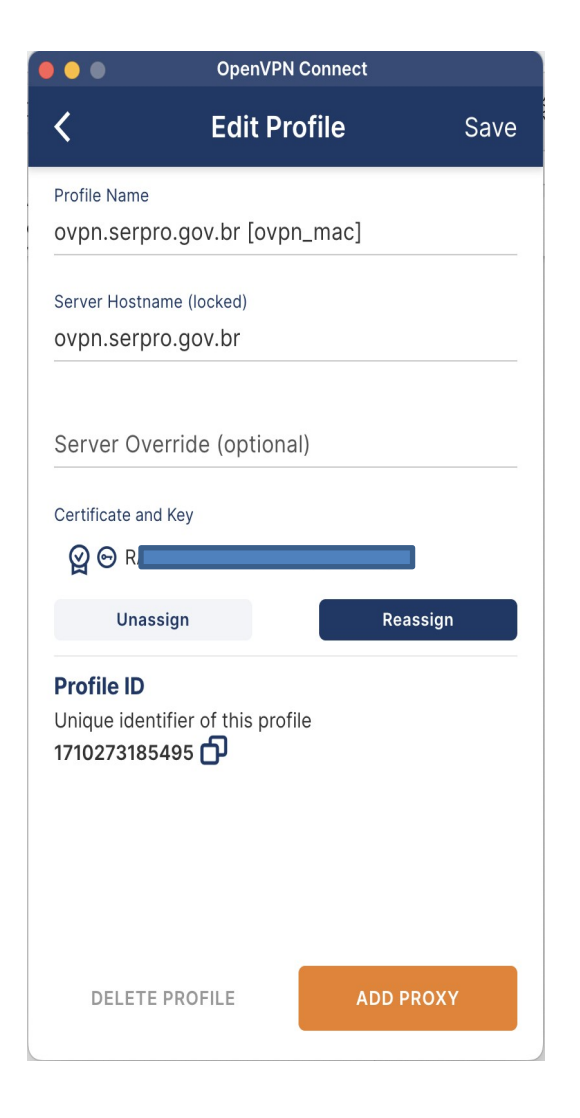

Clique no botão para conectar. Em seguida Permitir Sempre (Aways Trust).

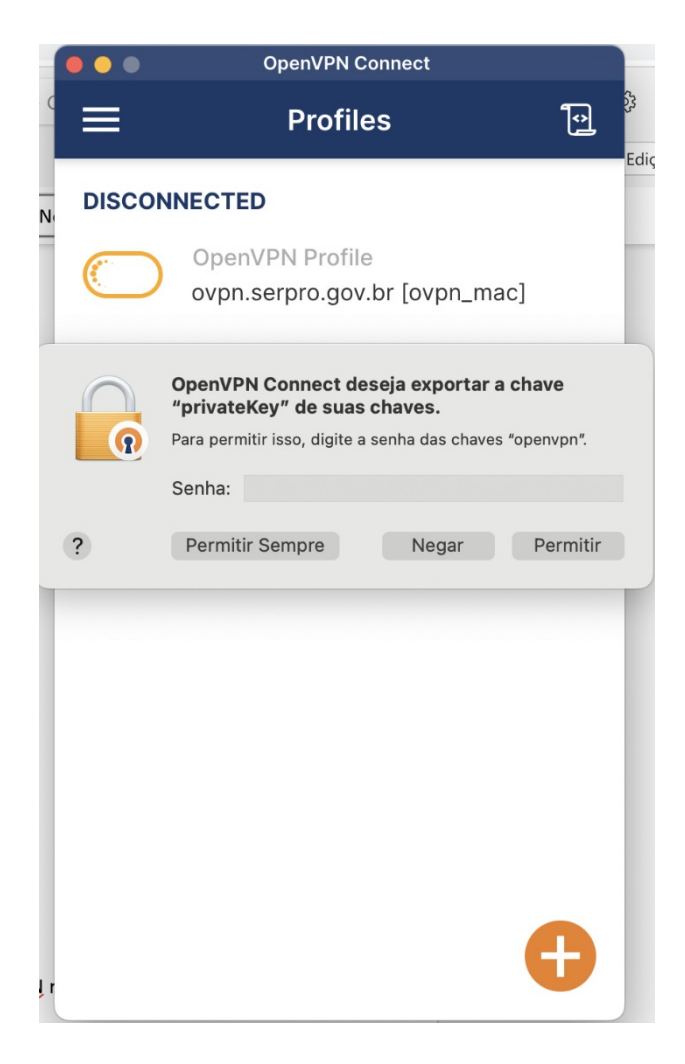

Pronto! Agora você está conectado na VPN do Serpro.

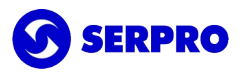

| •••                 | OpenVPN Connect                                     |               |
|---------------------|-----------------------------------------------------|---------------|
| ≡                   | Profiles                                            | <b>Î</b>      |
| CONNEC              | TED                                                 |               |
|                     | OpenVPN Profile<br>ovpn.serpro.gov.br<br>[ovpn_mac] |               |
| CONNEC              | CTION STATS                                         |               |
| 5.9KB/s             |                                                     |               |
|                     |                                                     |               |
| 0B/s                |                                                     |               |
| BYTES IN<br>777 B/S | ↓ ↑ BYT<br>307                                      | ES OUT<br>B/S |
| DURATION 00:00:27   | PACKET RECEIVED 7 1 sec ago                         |               |
| YOU                 |                                                     | Ð             |
|                     | VATE IP (IPV4)                                      |               |

**Observação:** Quando minimizar o programa, pode procurar pelo ícone do OpenVPN na barra de tarefas do Mac e clicar na conexão ovpn.serpro.gov.br para acessar novamente a VPN.

Se desejar desconectar, o procedimento é o mesmo, apenas clique em *Disconnect*.

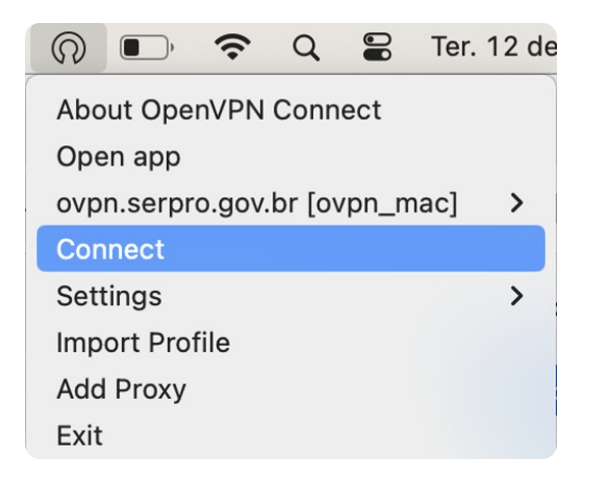

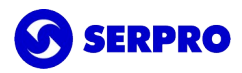

#### Importante

Se em algum momento do processo de configuração ou mesmo já conectado na VPN algum site solicitar a senha do openvpn ou do *Keychain* basta clicar no botão **OK ou** *Permitir Sempre (Aways Trust)*. Não existe senha. Esse procedimento só é solicitado uma vez.

Dependendo da versão do Sistema Operacional, a tela e o momento da solicitação podem variar. As duas telas conhecidas são:

|   |   | Attributes Access Control                                                                                   |
|---|---|----------------------------------------------------------------------------------------------------|
| ٩ |   | Keychain Access wants to use the<br>"openvpn" keychain.<br>Please enter the keychain password.<br>Password: |
|   | ? | Cancel OK                                                                                                   |
|   |   |                                                                                                    |

| R | OpenVPN Connect deseja exportar a chave<br>"privateKey" de suas chaves. |          |  |  |  |
|---|-------------------------------------------------------------------------|----------|--|--|--|
|   | Para permitir isso, digite a senha das chaves "ope<br>Senha:            | nvpn".   |  |  |  |
| ? | Permitir Sempre Negar P                                                 | Permitir |  |  |  |

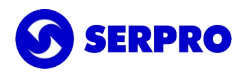

### Seção IV. Suporte

Usuários poderão solicitar auxílio registrando uma demanda pelo telefone 0800-728-2323, pelo email <u>css.serpro@serpro.gov.br</u> ou ainda através do <u>acionamento web</u>.

Caso ocorra o erro **error calling protected() method on socket openvpn** durante a tentativa de conexao, execute o procedimento disponível em <u>https://www.reddit.com/r/OpenVPN/comments/wsfj2f/error calling protect method on socket M</u> acOS 124/?rdt=55414&onetap auto=true

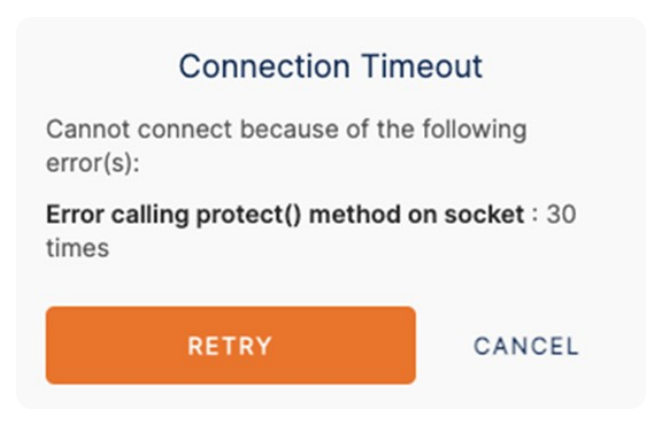